How to create auto filter into different folder for e-mail software Windows Mail in VISTA and Outlook Express for Windows XP.

This is useful if you want to sort out two different e-mail address that one of the new e-mail a/c you created want to sort incoming e-mail into different folder instead of put all together into same in box.

1. Launch program outlook express if use Win XP or windows mail if use VISTA.

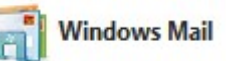

2. Click on tools, message rules, mail.

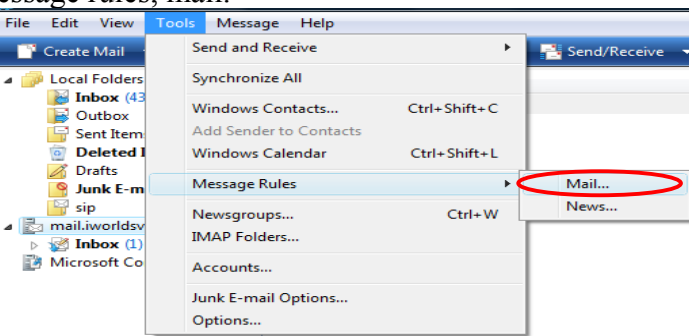

3. If you see this, click new, if not go to step 4.

| essage Rules                                                                                                    | ×                                            |
|----------------------------------------------------------------------------------------------------|----------------------------------------------|
| Mail Rules News Rules                                                                                                    |                                              |
| These rules will be applied to Mail messages.<br>Note: Rules do not apply to IMAP accounts.                                                                           |                                              |
| ☑ New Mail Rule #1                                                                                                    | New<br>Modify<br>Copy<br>Remove<br>Apply Now |
| Move Up Move Down Rule Description (click on an underlined value to edit it):                                                                                         |                                              |
| Apply this rule after the message arrives<br>Where the To or CC line <u>contains</u> <u>'test@userdomain.com'</u><br>Move it to the <u>test@yourdomainname</u> folder |                                              |
|                                                                                                    | OK Cancel                                    |

4. Scroll down for box 1., click on check box where the to or CC line contain people.

| New Mail Rule                                                                               | ×        |
|---------------------------------------------------------------------------------------------|----------|
| Select your Conditions and Actions first, then specify the values in the Description.       |          |
| 1. Select the Conditions for your rule:                                                     |          |
| Where the message body contains specific words                                              | <b>~</b> |
| Where the To line contains people                                                           |          |
| Where the CC line contains people                                                           |          |
| Where the To or CC line contains people                                                     | -        |
| 2. Select the Actions for your rule:                                                        |          |
| Move it to the specified folder                                                             | ~        |
| Copy it to the specified folder                                                             |          |
| Delete it                                                                                   |          |
| Forward it to people                                                                        | -        |
| 3. Rule Description (click on an underlined value to edit it):                              |          |
| Apply this rule after the message arrives<br>Where the To or CC line <u>contains people</u> |          |
| 4. Name of the rule:                                                                        |          |
| New Mail Rule #1                                                                            |          |
| OK                                                                                          | el       |

5. In box 2. click on check box where move it to the specified folder.

| New Mail Rule                                                                                                    |      |
|----------------------------------------------------------------------------------------------------|------|
| Select your Conditions and Actions first, then specify the values in the Description.                                                 |      |
| 1. Select the Conditions for your rule:                                                                                               |      |
| Where the message body contains specific words                                                                                        | *    |
| Where the To line contains people                                                                                                    |      |
| Where the CC line contains people                                                                                                    |      |
| Where the To or CC line contains people                                                                                               | -    |
| 2. Select the Actions for your rule:                                                                                                  |      |
| Move it to the specified folder                                                                                                    | ~    |
| Copy it to the specified folder                                                                                                    |      |
| Delete it                                                                                                    |      |
| Forward it to people                                                                                                    | -    |
| 3. Rule Description (click on an underlined value to edit it):                                                                        |      |
| Apply this rule after the message arrives<br>Where the To or CC line <u>contains people</u><br>Move it to the <u>specified</u> folder |      |
|                                                                                                    |      |
| 4. Name of the rule:                                                                                                    |      |
| New Mail Rule #1                                                                                                    |      |
|                                                                                                    |      |
| OK Cance                                                                                                    | el 🚽 |

6. click on contain people as shown.

| New Mail Rule                                                                                                    | ×  |
|----------------------------------------------------------------------------------------------------|----|
| Select your Conditions and Actions first, then specify the values in the Description.                                                |    |
| 1. Select the Conditions for your rule:                                                                                              |    |
| Where the message body contains specific words                                                                                       | ~  |
| Where the To line contains people                                                                                                    |    |
| Where the CC line contains people                                                                                                    |    |
| Where the To or CC line contains people                                                                                              | -  |
| 2. Select the Actions for your rule:                                                                                                 |    |
| Move it to the specified folder                                                                                                    | ~  |
| Copy it to the specified folder                                                                                                    |    |
| Delete it                                                                                                    |    |
| Forward it to people                                                                                                    | -  |
| 3. Rule Description (click on an underlined value to edit it):                                                                       |    |
| Apply this rule after the massage onlyss<br>Where the To or CC line <u>contains people</u><br>Move it to the <u>specified</u> folder |    |
| 4. Name of the rule:                                                                                                    |    |
| New Mail Rule #1                                                                                                    |    |
| OK                                                                                                    | el |

7. Type in the full e-mail address you want to auto filter, click add.

| em your  |
|----------|
|          |
| Add      |
|          |
| Contacts |
| Remove   |
| Options  |
| Cancel   |
|          |

8. click OK.

| lype one name at a time and click Add, or select peop<br>Nindows Contacts. | le from your |
|----------------------------------------------------------------------------|--------------|
|                                                                            | Add          |
| People:                                                                    |              |
| Where the To or CC line contains<br>'test@userdomain.com'                  | Contacts     |
|                                                                            | Remove       |
|                                                                            |              |

## 9. click on specific as shown.

| lew Mail Rule                                                                                                    | ×   |
|----------------------------------------------------------------------------------------------------|-----|
| Select your Conditions and Actions first, then specify the values in the Description.                                                 |     |
| 1. Select the Conditions for your rule:                                                                                               |     |
| Where the message body contains specific words                                                                                        | ~   |
| Where the To line contains people                                                                                                    |     |
| Where the CC line contains people                                                                                                    |     |
| Where the To or CC line contains people                                                                                               | -   |
| 2. Select the Actions for your rule:                                                                                                  |     |
| Move it to the specified folder                                                                                                    | ~   |
| Copy it to the specified folder                                                                                                    |     |
| Delete it                                                                                                    |     |
| Forward it to people                                                                                                    | -   |
| 3. Rule Description (click on an underlined value to edit it):                                                                        |     |
| Apply this rule after the message arrives<br>Where the To ar CC line <u>contains people</u><br>Move it to the <u>specifiec</u> folder |     |
| 4. Name of the rule:                                                                                                    |     |
| New Mail Rule #1                                                                                                    |     |
| OK                                                                                                    | cel |

10. Click on new folder.

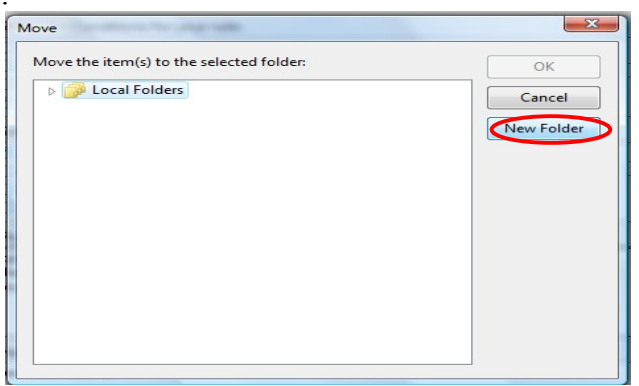

11. type in the folder name, click OK.

| older Name:         | ОК     |
|---------------------|--------|
| test@yourdomainname | Cancel |

12. Click ok.

.

| love                                                                                                    |                      |
|----------------------------------------------------------------------------------------------------|----------------------|
| Move the item(s) to the selected folder:                                                                                                    | ОК                   |
| <ul> <li>Local Folders</li> <li>Inbox</li> <li>Outbox</li> <li>Sent Items</li> <li>Deleted Items</li> <li>Drafts</li> <li>Junk E-mail</li> <li>sip</li> <li>test@yourdomainname</li> </ul> | Cancel<br>New Folder |

13. It is optional to change box 4 Name of the rule. Click Ok.

| New Mail Rule                                                |                                                                                                    |           |           |     |
|--------------------------------------------------------------|----------------------------------------------------------------------------------------------------|-----------|-----------|-----|
| Select your Con                                              | ditions and Actions first, then specify the valu                                                                 | es in the | Descripti | on. |
| 1. Select the Cor                                            | nditions for your rule:                                                                                          |           |           |     |
| 🗌 Where the                                                  | message body contains specific words                                                                             |           |           |     |
| 🗌 🗌 Where the                                                | To line contains people                                                                                          |           |           |     |
| Where the                                                    | CC line contains people                                                                                          |           |           |     |
| 🗹 Where the                                                  | To or CC line contains people                                                                                    | - 1       |           |     |
| 2. Select the Act                                            | ions for your rule:                                                                                              |           |           |     |
| Mov it to                                                    | the specified folder                                                                                             |           |           |     |
| Copy it to t                                                 | he specified folder                                                                                              |           |           |     |
| 🗌 Delete it                                                  |                                                                                                    |           |           |     |
| Forward it                                                   | to people                                                                                                    |           |           |     |
| 3. Rule Descripti                                            | on (click on an underlined value to edit it):                                                                    |           |           |     |
| Apply this rule<br>Where the To o<br>Move it to the <u>t</u> | after the message arrives<br>r CC line <u>contains 'test@userdomain.com'</u><br><u>est@yourdomainname</u> folder |           |           |     |
| 4. Name of the r                                             | ule:                                                                                                    |           |           |     |
| New Mail Rule                                                | #1                                                                                                    | -         |           |     |
|                                                              |                                                                                                    |           |           |     |